# 四埠 10/100M 寬頻 IP 分享器

使用手册

Doc. No. 061203-01

## **FCC Certifications**

This equipment has been tested and found to comply with the limits for a Class B digital device, pursuant to Part 15 of the FCC Rules. These limits are designed to provide reasonable protection against harmful interference in a residential installation. This equipment generates, uses and can radiate radio frequency energy and, if not installed and used in accordance with the instructions, may cause harmful interference to radio communications. However, there is no guarantee that interference will not occur in a particular installation. If this equipment does cause harmful interference to radio or television reception, which can be determined by turning the equipment off and on, the user is encouraged to try to correct the interference by one or more of the following measures:

- Reorient or relocate the receiving antenna.
- Increase the separation between the equipment and receiver.
- Connect the equipment into an outlet on a circuit different from that to which the receiver is connected.
- Consult the dealer or an experienced radio/TV technician for help.

Shielded interface cables must be used in order to comply with emission limits.

You are cautioned that changes or modifications not expressly approved by the party responsible for compliance could void your authority to operate the equipment.

This device complies with Part 15 of the FCC rules. Operation is subject to the following two conditions: (1) This device may not cause harmful interference, and (2) This device must accept any interference received, including interference that may cause undesired operation.

### **CE Mark Warning**

This is a Class B product. In a domestic environment, this product may cause radio interference, in which case the user may be required to take adequate measures.

All trademarks and brand names are the property of their respective proprietors.

Specifications are subject to change without prior notification.

## 目 錄

| 簡介                        | 1      |
|---------------------------|--------|
| <b>安裝指引</b><br>寬頻分享器 功能簡介 | 2<br>3 |
| 零件名稱與功能介紹                 | 4      |
| LED                       | 4      |
| 出廠預設值                     | 5      |
| 密碼                        | 5      |
| 區域網路和廣域網路連接埠位址            | 5      |
| ISP 提供的資料                 | 5      |
| WEB 功能設定                  | 7      |
| 外部網路                      | 8      |
| 外部網路 – 動態 IP 設定           | . 9    |
| 外部網路—PPPoE 設定             | 10     |
| 外部網路 – 固定 IP 設定           | 11     |
| 內部網路                      | 13     |
| 進階設定                      | 15     |
| 系統管理                      | 15     |
| 虛擬伺服器                     | 16     |
| 封包過濾器                     | 19     |
| 封包過濾一覽表                   | .20    |
| 指定路由                      | 21     |
| 動態網域名稱系統                  | 25     |
| 狀態                        | .25    |
| 系統狀況                      | 26     |
| 系統狀況                      | 26     |
| 上網記錄                      | 27     |
| IP 租約記錄                   | 28     |
| 其它                        | 29     |
| 重置組態 (Factory Reset)      | 29     |
| 儲存系統設定                    | 30     |
| <i>韌體更新</i>               | 31     |
| 簡易設定                      | .32    |
| 更改密碼                      | .37    |
| 忘記密碼?                     | 37     |

# 簡介

本4埠10/100M 寬頻 IP 分享器是一個整合性的裝置,具有寬頻及 IP 位址分享的功能;並內建所有 LAN/WAN 自動偵測雙絞線正反極性及雙速(10/100Mbps)乙太網路交換埠。只需申請一個合法的 IP 位址,寬頻分享器就可以讓您區域網路上所有的電腦遨遊於網際網路的世界。

具備防火牆功能,可防止網路駭客入侵內部網路,它不僅可以監視過濾由外部通過過來的資料;也可經由設定(管制條例),禁止內部使用者上網存取資料。

寬頻 IP 分享器可使用 Web 瀏覽器或內附的簡易設定軟體,可讓你輕易設定管理多項功能及更新最新韌體,達到功能升級目的。

寬頻 IP 分享器內建的 DHCP Client 及 DHCP Server 兩項功能,會自動幫你完成網路的設定 使用者不需再購買集線器(HUB)或交換器(Switch),便可多人同時上網。

# 安裝指引

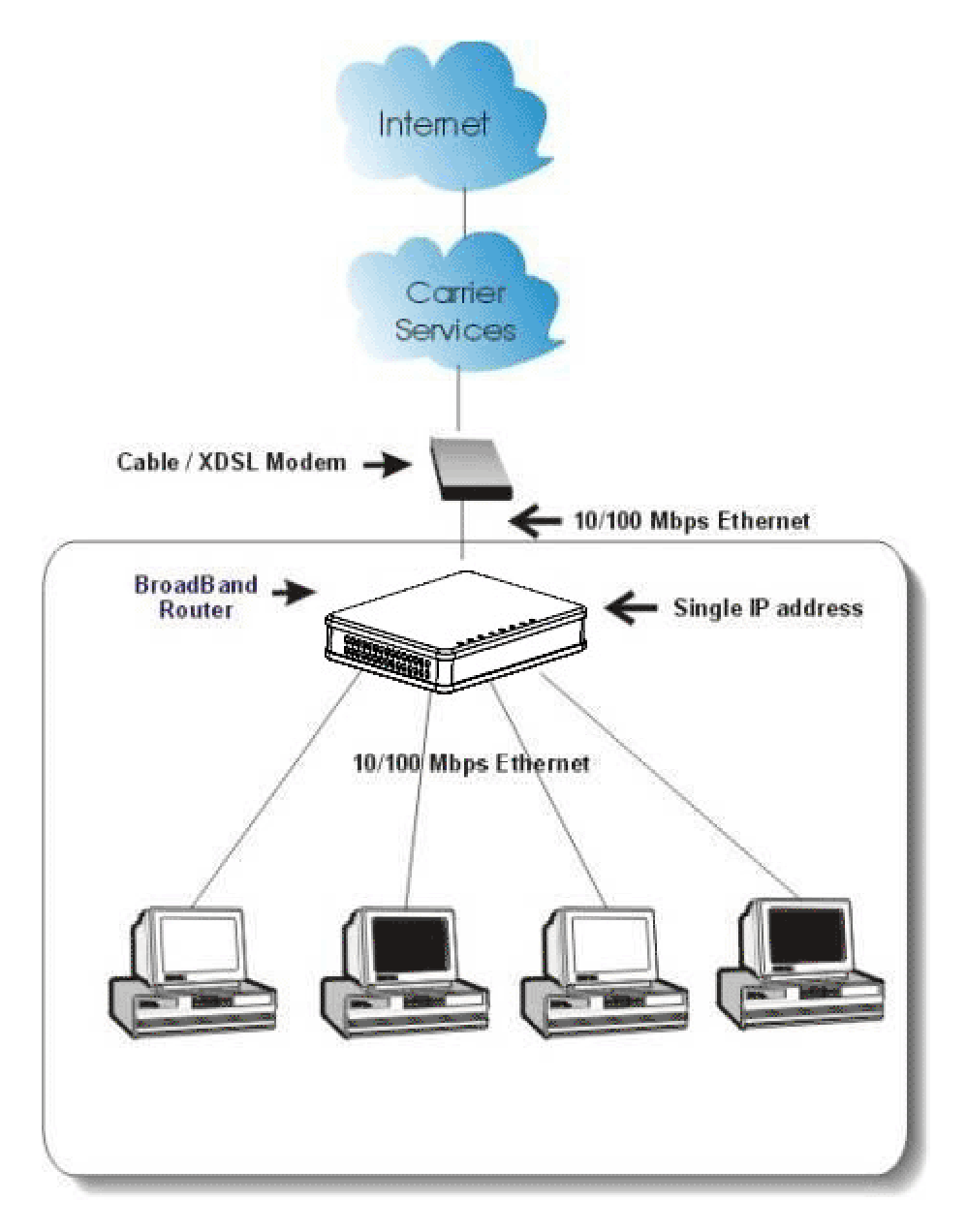

圖 1 中小型公司 / SOHO 族網路安裝示意圖

## 寬頻分享器 功能簡介

- 具備超高效能;內部網路至網際網路之間的傳輸效能最高可達 80M bps。
- 提供全中文化的 Web 設定管理介面、中文快速安裝說明、中文產品使用手冊、
  - 中文包裝;產品完全中文化。安裝設定最容易;管理使用最輕鬆。
- (僅需一個合法 IP 位址或一個帳號)提供多人同時上網(Internet)的功能。
- 支援 VPN 直接穿透功能(支援 PPTP 與 IPSec 的直接穿透)。
- 具備靜態指定分配多組虛擬 IP 位址(MAC 及 IP 位址可以同時配對鎖定)。
- 提供 DDNS(Dynamic DNS)及 DDR(Dynamic DNS Redirection)功能:內部虛擬網路有架設伺服器,透過此功能讓您內部虛擬 IP 用戶可正常使用網域名稱上網,讓您省時又省力。。
- 支援 WAN Port 提供動態 IP/固定 IP/PPPoE(ADSL 計時制)...等網際網路服務。
- DHCP(動態主機配置協定)Server可自動分配至多253個Client IP 位址。
- DHCP Client 會自動連線至(ISP)WAN 埠 IP 位址。
- 提供1個WAN Port 10/100Mbps 自動偵測雙速乙太網路交換連接埠(10/100Mbps N-Way Fast Ethernet Switch)及自動偵測雙絞線正反極性(Auto MDI/X)功能。
- 提供4個LAN Port 10/100Mbps 自動偵測雙速乙太網路交換連接埠 (10/100Mbps N-Way Fast Ethernet Switch)及自動偵測雙絞線正反極性(Auto MDI/X)功能。
- 具備防火牆功能,能防止駭客入侵。
- 支援封包過濾(Packet Filter);進階防火牆管制條例功能。
- 提供多組虛擬伺服器(Virtual Server)功能。
- 支援多組 DMZ(虛擬電腦)之直接穿透功能。
- 提供多組指定路由路徑(Static Routing)功能。
- 可透過Web瀏覽器作本端或遠端管理及設定分享器。
- 支援 PPPoE 之靜態 IP 及 DNS 功能。
- 支援 PPPoE(ADSL 計時制)自動連線功能。
- 提供快閃記憶體可隨時更新韌體(Firmware)版本。
- 直接透過瀏覽器(IE 4.0 以上版本)升級韌體(Firmware) 更新,不需更換硬體平台。
- 可將寬頻分享器的設定値存成檔案格式並可作匯出與匯入存取功能。
- 提供網路(除錯)記錄的功能(User/Session List),方便分析與追蹤網路使用狀況。
- 可使用網際網路應用軟體如: MSN Messenger, Yahoo Messenger StarCraft, AOE,

AoM, Battle.net multi-user, Crazy Arcade, CS, E-Donkey, E-Mule, FlashGet, NetMeeting, ICQ, mIRC, Web browser, FTP, Telnet, E-Mail, News, Ping, PCAnyWhere...

## 零件名稱與功能介紹

### 前端控制板的 LED 指示燈

後端的連接埠

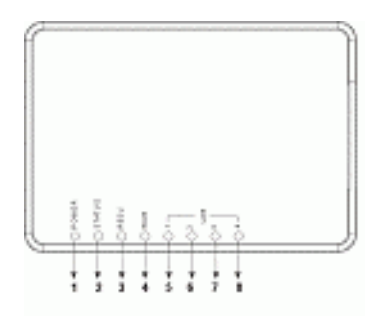

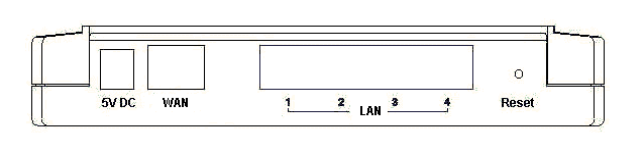

|   | LED     | 顏色 | 狀態                                 |      |
|---|---------|----|------------------------------------|------|
|   | 指示燈     |    | 恆亮                                 | 閃爍   |
| 1 | Power   | 綠  | 插上電源時,亮綠燈。                         | N/A. |
| 2 | Status  | 紅  | 運作不良時,亮紅燈。                         |      |
| 3 | RESV    | 無  | 爲保留燈號                              | N/A  |
| 4 | WAN     | 綠  | 連線至 Cable 或 ADSL Modem 的 LAN port, | 接收/  |
|   |         |    | 亮綠燈。                               | 通過資料 |
| 5 | 1 (LAN) | 綠  | 連線至區域網路時,亮綠色。                      | 接收/  |
| 到 | 2 (LAN) |    |                                    | 通過資料 |
| 8 | 3 (LAN) |    |                                    |      |
|   | 4 (LAN) |    |                                    |      |

圖 2 LED 指示燈和連接埠

#### 表 1 LED 指示燈

|   | 連接埠/按鈕      | 功能                                       |  |
|---|-------------|------------------------------------------|--|
| A | DC 9V       | 連接電源插座。                                  |  |
| B | WAN         | 依 ISP 提供的寬頻服務,決定連至 Cable 或 ADSL Modem。   |  |
| С | LAN (1 - 4) | 四個 雙速率(10/100Mbps)的 RJ-45 接頭的自動偵測連接埠, 用來 |  |
|   |             | 連接 10Mbps 或 100Mbps 速度的乙太網路。             |  |
| D | RESET       | 持續按約五秒鐘,即會回復到出廠值。若按此鈕,則所有設定值             |  |
|   |             | 將會消除。                                    |  |

## 表 2 連接埠

# 出廠預設值

## 密碼

出廠時無預設密碼。但為了安全和管理起見,建議你設定密碼。

忘記密碼時,可重設至原廠設定。詳情請參照「重置組態」章節說明。

## 區域網路和廣域網路連接埠位址

區域網路(LAN)的參數,出廠時已預先設定。預設值如下:

| Local Port(區域連接埠) |                                                      | Global Port(廣域連接埠)                    |  |
|-------------------|------------------------------------------------------|---------------------------------------|--|
| IP 位址             | $192 \cdot 168 \cdot 1 \cdot 254$                    | DHCP Client 功能啓動,能<br>薄 ISP (網際網路服務供應 |  |
| 子網路遮罩             | $255 \cdot 255 \cdot 255 \cdot 0$                    | 商)自動完成設定 Global                       |  |
| DHCP server 功能    | 開啓                                                   | port 的系統配置。                           |  |
| 分配至 PC 的 IP 位址    | 128 個, 可擴充至 253 個 IP 位址從 192.168.1.1 至 192.168.1.253 |                                       |  |

#### 表 3 區域和廣域連接埠位址

## ISP 提供的資料

在您開始配置此裝置之前,應該先收集下述表格之資料,以供參考。

#### CATV 動態模式:

| 網路卡位址  | 在安裝的過程中,有些 ISP 會要求您為連接到 Cable 或 DSL 的網路卡            |
|--------|-----------------------------------------------------|
|        | 註冊 MAC 位址。 假如您的 ISP 有要求註冊,依照下列方法找到您網                |
|        | 路卡的 MAC 位址:                                         |
|        | 在 Windows 98 或 95 系統下:按開始→執行,鍵入"winipcfg",然後選       |
|        | 擇網路卡(勿選 PPP 配接卡)。                                   |
|        | 在 Windows ME、2000 或 XP 下:按開始→執行,鍵入"command",然       |
|        | 後按 Enter。在 DOS prompt (Dos 提示符號)下,鍵入"ipconfig/all", |
|        | 尋找網路卡之 12-digit HEX 數字(00-11-22-aa-bb-cc)的實體位址。     |
| 設備/電腦名 | 爲了便於辨識,您可向 ISP 確認您的寬頻網路服務是否已配置好主機                   |

| 稱(或由 ISP<br>所会名之主機                    | 和網域名稱。在大部分情況下,這部分是可以不用填寫的,假如 ISP |
|---------------------------------------|----------------------------------|
| ///////////////////////////////////// | 伯女不明如,通书冒延庆石博。                   |
| 網域名稱                                  | 例如:. yourcompany.com (由 ISP 提供)  |

### DSL 動態模式

| PPPoE 帳號資訊              | 由 ISP 提供。                   |
|-------------------------|-----------------------------|
| 使用者名稱                   | 由 ISP 提供。                   |
| 密碼                      | 由 ISP 提供。                   |
| 服務名稱                    | 為便於辨識,假如 ISP 有要求的話,通常會提供名稱。 |
| 靜態IP位址                  | 由 ISP 提供。                   |
| 靜態 DNS 伺服器              | 由ISP提供。                     |
| Access Access Access 10 |                             |

靜態模式

|                         | IP 位址             |
|-------------------------|-------------------|
| ISP 所給的合法 IP 位址         | Ex. 203.66.81.201 |
| 子網路遮罩 (SubnetMask)      | Ex. 255.255.255.0 |
| 閘道器 (Gateway)           | Ex. 203.66.81.254 |
| 主 DNS 伺服器 (Primary DNS) | Ex. 203.66.81.251 |
| 副 DNS 伺服器 (Sec. DNS)    | Ex. 203.66.81.252 |

表 4 ISP 所給的位址

# Web 功能設定

將 PC 的 TCP/IP 內容設定為自動取得 IP 位址,寬頻分享器的 Local Port 設定為自動分配 IP 位址(預設値),並且連接所需的纜線。關閉瀏覽器 Proxy 的功能,開啓網路瀏覽器(如 IE 或 Netscape), 鍵入寬頻分享器預設的 IP 位址 (192.168.1.254),按一下 『移至』登入主設定畫面。

| 1 | 檔案E                            | 編輯(E) | 檢視(♡) | 我的最愛(A)   | 工具( <u>T</u> ) | 說明(出) |       |
|---|--------------------------------|-------|-------|-----------|----------------|-------|-------|
| 1 | $\leftarrow \cdot \rightarrow$ | - 🗵 🖸 | ) » ∦ | 周址(D) 🥌 🁥 | .168.1.254     |       | ▼ 🖓務至 |
|   |                                |       |       |           |                |       |       |

第一次登入時不需要輸入使用者名稱及密碼,按一下 OK 進入主設定畫面。

| Enter Net  | work Passwo        | rd                             | ? × |
|------------|--------------------|--------------------------------|-----|
| <b>?</b> > | Please type yo     | our user name and password.    |     |
| IJ         | Site:              | 192.168.1.254                  |     |
|            | Realm              |                                |     |
|            | <u>U</u> ser Name  |                                |     |
|            | <u>P</u> assword   |                                |     |
|            | $\Box$ Save this p | password in your password list |     |
|            |                    | OK Can                         | cel |
|            |                    |                                |     |

圖4開始畫面

主設定畫面左邊提供**外部網路,內部網路,系統管厓,虛擬伺服器,封包過濾器,指定路由,** 動態網域名稱系統,系統狀況(上網記錄,IP 租約紀錄,系統記錄,上網記錄, IP 租約記錄, 系統記錄,重置組態,儲存系統設定, 韌體更新等數個按鈕,按下其中的按鈕即可連結 到各畫面並改變其設定。

## 外部網路

#### 點選下拉式箭頭,點選想要連接的方式:

- <u>外部網路 動態 IP 設定</u>: 適用於 Cable Modem, 分享器連接至 Cable Modem 的 區域網路埠, 需點選此 項。
- 2. <u>外部網路 PPPoE 設定</u>:

適用於 ADSL PPPoE 撥接計時制,若寬頻分享器與 ADSL 相連,需點選此項。 (寬頻分享器已內建 PPPoE 虛擬撥接軟體,數台 PC 不需執行 ADSL PPPoE 撥接軟體,又可同時上網,卻只要負擔一台 PC 的使用費用,經濟又方便。)

#### 3. **外部網路 – 固定 IP 設定:**

若使用 ADSL 固定制,需點選此項。並填入 ISP 給予的相關 IP 位址(下表僅供參考)

|                         | IP 位址                      |
|-------------------------|----------------------------|
| ISP 所給的合法 IP 位址         | Ex. 203.66.81.66~70 (任選其一) |
| 子網路遮罩 (SubnetMask)      | Ex. 255.255.255.248        |
| 閘道器 (Gateway)           | Ex. 203.66.81.65           |
| 主 DNS 伺服器 (Primary DNS) | Ex. 168.95.1.1             |
| 副 DNS 伺服器 (Sec. DNS)    | Ex. 168.95.192.1           |

## <u>外部網路-動態IP設定</u>

選取此種模式,可經動態主機配置協定(DHCP)支援,從 ISP 取得動態 IP 位址。一旦取得位址,即可連至網路。

大多數情況是此頁不需鍵入任何資料。但一些 ISP 會需要一些資料以供辨識。如設備/ 電腦名稱和 IP 網域名稱。請填入所需的資料完成設定。

| 寬頻分享器 · M4ma · M4<br>8442 · · · · · · · · · · · · · · · · · · | 网络 • 北方元文 • 永永秋光 • 美比<br>包括编辑 指定指由 动型网络名描系统 |
|---------------------------------------------------------------|---------------------------------------------|
|                                                               | 外部網路 - 動應IP設定                               |
|                                                               | 將IF設定(有線電視使用者)                              |
| 基本設定                                                          |                                             |
| MAC位址                                                         | 00 - 00 - 00 - 1 - 1 - 1 - 1 - 1 - 1 1 1 1  |
| 設備/電腦 名稱                                                      | Untitled                                    |
| IP 網域名稱                                                       | Domain                                      |
| IP 位址設定自動取得                                                   |                                             |
| DNS 何服器設定                                                     |                                             |
| DNS 伺服器                                                       | <ul> <li>動態</li> <li>固定</li> </ul>          |
| 主要DNS                                                         | 192 168 1 254                               |
| 備用DNS                                                         | 192 168 1 254                               |
|                                                               |                                             |
|                                                               | AND NA                                      |

圖 5 動態 IP 設定

| MAC 位址  | 網路卡的實體位址(MAC 位址)。                      |
|---------|----------------------------------------|
| 設備電腦名稱  | 為了便於識別身分,請輸入一個說明的名稱。如果 ISP 要求填寫的       |
|         | 話,他們會提供名稱。                             |
| IP 網域名稱 | 例如:yourcompany.com。輸入字元勿超過 32 字元(不區分大小 |
|         | 寫)。                                    |
| IP 位址選項 | 選擇動態或是固定的 IP 位址分配模式。                   |
| IP位址    | 若選擇固定的 IP 位址,需鍵入 ISP 所提供的 IP 位址及子網路遮罩。 |
| 閘道器     | 鍵入 ISP 所提供的通訊閘位址。                      |
| DNS 伺服器 | 選擇動態或是指定的 DNS 伺服器。若選擇指定的 DNS,需鍵入主要     |
|         | 及備用 DNS 伺服器的位址。                        |

| 重新設定 | 按下重置按鈕,可清除此項功能的所有設定。 |
|------|----------------------|
| 儲存   | 按下儲存按鈕,以完成所有的設定。     |

### 外部網路-PPPoE 設定

當使用此設定後,此寬頻分享器會用 PPPoE 技術連線至網路。PPPoE 提供撥號軟體來 結省使用者執行電腦程式的時間。自動連線/斷線功能:當無執行任何動作超過設定時 間時,會自動斷線;當執行網路動作時,又能即刻連線上網。這能大大結省使用者的 上網費用。

最大封包長度(TCP MSS)功能,可依你的需要,改變最大封包長度,調整成最理想的處理能力。

| 寬頻分享器 · ****** · ****                | 8 · 电压效率 · 系统效义 · 系统<br>透频器 指定路出 動態期後名稱系統 |  |  |  |  |
|--------------------------------------|-------------------------------------------|--|--|--|--|
| 9                                    | 本新網路 - PPTP 設定                            |  |  |  |  |
| PPPo                                 | PPPoE設定(計時制ADSL使用者) ▼                     |  |  |  |  |
| 基本設定                                 |                                           |  |  |  |  |
| MAC位址                                | 00 - 00 - 00 - 112 - 112 - 112 = 修改       |  |  |  |  |
| 設備/電腦 名稱                             | Untitled                                  |  |  |  |  |
| IP 網域名稱                              | Domain                                    |  |  |  |  |
| PPPoE 相關設定                           |                                           |  |  |  |  |
| PPPoE 帳號                             | 帳號: ●1 ●2 ●3                              |  |  |  |  |
| 使用者名稱                                |                                           |  |  |  |  |
| 密碼                                   |                                           |  |  |  |  |
| 再次確認密碼                               |                                           |  |  |  |  |
| 服務識別名稱                               |                                           |  |  |  |  |
| 最大封包長度(TCP M                         | MTU) 1492 -                               |  |  |  |  |
| ■ 固定 IP 位址                           | 0 0 0                                     |  |  |  |  |
| ■ 固定 DNS 伺服器                         |                                           |  |  |  |  |
| 主要伺服器                                | 0 . 0 . 0                                 |  |  |  |  |
| 備用伺服器                                | 0 . 0 . 0                                 |  |  |  |  |
| 閒置 <mark>5 </mark> 分鐘後自載<br>■ 自動重新連線 | )難線 ("o"表示維持永遠連線)                         |  |  |  |  |
|                                      | effac an                                  |  |  |  |  |

#### 圖 6 PPPoE 的設定

| MAC 位址   | 網路卡的實體位址(MAC 位址)。                         |
|----------|-------------------------------------------|
| 設備電腦名稱   | 爲了便於識別身分,請輸入一個說明的名稱。如果 ISP 要求填寫           |
|          | 的話,他們會提供名稱。                               |
| IP 網域名稱  | 例如: yourcompany.com 此欄長度不可超過 32 字元。(不區分大小 |
|          | 寫,亦可不填寫)                                  |
| PPPoE 帳號 | 可設定3個PPPoE帳號,但一次僅能啓動一個帳號。要設定帳             |
|          | 號,選取其一帳號,鍵入資料,按下「儲存」按鈕。此裝置將會              |
|          | 儲存、重置、回到原先頁面。若無看到儲存的資料,請從左邊選              |
|          | 單中,按下「外部網路」重置網頁。                          |

| 使用者名稱      | 輸入字元長度不可超過 52 字元 (區分大小寫)             |
|------------|--------------------------------------|
| 密碼         | 輸入字元長度不可超過36字元(區分大小寫)                |
| 再次確認密碼     | 再次輸入密碼以供確認。                          |
| 服務識別名稱     | ISP 識別用,由 ISP 提供。                    |
|            |                                      |
| 最大封包長度     | 按下向下鍵來選取最適當的 MSS(預設值/最大長度為 1452)。    |
| (TCP MSS)  | 減少封包長度可幫助進入特定的網站,或加快封包的傳輸速度。         |
|            | 但若設定為不正確的選項,有些網站可能無法開啓。              |
| 固定 IP 位址   | 鍵入 ISP 提供的固定 IP 位址。                  |
| 固定 DNS 伺服器 | 鍵入 ISP 提供的 DNS 位址。若選擇指定的 DNS,需鍵入主要及備 |
|            | 用 DNS 伺服器的位址。                        |
| 閒置?分鐘後自動   | 可設定網路若閒置?分鐘後自動斷線的時間。(選擇 ADSL 計時制     |
| 斷線         | 的用戶,可設定自動斷線時間,以節省連線費用。)原出廠預設值        |
|            | 為 5 分鐘,可輸入 0 到 65535 中的任何數字。若要維持永遠連線 |
|            | 狀態,可把數值設為 0。                         |
| 自動重新連線     | 點選此項可開啓 PPPoE 自動再連線功能,例如當你的 ISP 斷線時  |
|            | (非因用戶端登出), 寬頻分享器會開啓 PPPoE 自動連線。      |

## <u>外部網路-固定 IP 設定</u>

對固接使用者而言,當選定此模式時,需填入由你的 ISP (網際網路服務提供者)所提供的資料,包括: IP 位址、子網路遮罩、閘道器、DNS 伺服器、備用 DNS。要注意的是,ISP 或許會提供你不只一個 IP 位址,選擇其中一個,並鍵入相關欄位中。

| MAC 位址          | 此行不提供選擇,因爲網路卡位址不應隨<br>意變更,除非確定有此必要時。若要變 |
|-----------------|-----------------------------------------|
|                 | 更,選取□修改,並鍵入所需網路卡位                       |
|                 | 亚 °                                     |
| 設備電腦名稱          | 鍵入一個名稱以供識別。有一些 ISP 需要                   |
|                 | 此資料,因此 ISP 會提供這個設備電腦名                   |
|                 | 稱。                                      |
| IP 網域名稱         | 例如: yourcompany.com 此欄長度不可超過            |
|                 | 32 字元。(不區分大小寫,亦可不填寫)                    |
| D. 估址選項         |                                         |
| II 位址送頃         | 只能用回足 II 。 石医辞回足 II , 而甦八               |
|                 | ISP 所提供的 IP 位址。.                        |
| IP 位址           | 由你的 ISP 提供。                             |
| 子網路遮罩           | 由你的 ISP 提供。                             |
| 開道器             | 由你的 ISP 提供。                             |
| DNS 伺服器 ⊙動態 ⊙固定 | (只能唯讀不能選,因爲在此模式一定爲固                     |
|                 | 定 DNS 伺服器)                              |
| 主要/備田 DNS       | 由你的 ISP 提供。                             |
|                 |                                         |

| 寬頻分享器<br>BARZ | • 카年明春<br>系統管理 國語伺服器 封包送 | • 电放现定 • 未处改元 • 并论<br>编辑 指定的由 勤勉和助学指示统 |  |  |  |
|---------------|--------------------------|----------------------------------------|--|--|--|
|               | 外部網路 - 固定IP設定            |                                        |  |  |  |
|               | 固定IP設定(固核網路使用者) _        |                                        |  |  |  |
|               | 基本設定                     |                                        |  |  |  |
|               | MAC位址                    | 00 - 00 - 00 - 四 - 四 - 四               |  |  |  |
|               | 設備/電腦 名稱                 | Untitled                               |  |  |  |
|               | IP 網域名稱                  | Domain                                 |  |  |  |
|               | IP 位址設定                  |                                        |  |  |  |
|               | IP 位址                    | 192 168 1 26                           |  |  |  |
|               | 子網路遮罩                    | 255 255 255 0                          |  |  |  |
|               | 閘道器                      | 192 . 168 . 1 . 254                    |  |  |  |
|               | DNS 伺服器設定                |                                        |  |  |  |
|               | 主要DNS                    | 192 168 1 254                          |  |  |  |
|               | 備用DNS                    | 192 168 1 254                          |  |  |  |
|               |                          | Nat an                                 |  |  |  |

圖7固定IP設定

| 重新設定 | 按下重置按鈕,可清除此項功能的所有設定。 |
|------|----------------------|
| 儲存   | 按下儲存按鈕,以完成所有的設定。     |

## 內部網路

此頁包含內部區域網路設定。可設定把一個 IP 位址分給內部電腦使用。若選取「啓動 DHCP 伺服器」,使用者可鍵入要分給內部區域網路的 IP 位址。「可分配 IP 位址 個數」刪決定允許進入此 IP 位址的用戶端數目。注意:並非在相同區域網路的所有 電腦都使用相同的子網路遮罩。

使用者可在此設定 32 個固定 DHCP(動態主機配置協定)。使用此功能,裝置會把 相同的 IP 位址分給一個特定的電腦(依照網路卡的 MAC 位址來辨識)而這電腦會變 成唯一接收此 IP 位址的裝置。這對於設定外來使用者進入需固定 IP 的虛擬伺服器, 非常有幫助。

| 宽频分享器 . ##### . #####                            | · 49972 · AMAR · 5% |  |  |  |  |  |
|--------------------------------------------------|---------------------|--|--|--|--|--|
| 简易改定                                             |                     |  |  |  |  |  |
|                                                  | 内部網路                |  |  |  |  |  |
| 内部網路設定                                           |                     |  |  |  |  |  |
| IP 位址                                            | 192 168 1 254       |  |  |  |  |  |
| 子網路遮罩                                            | 255 255 255 0       |  |  |  |  |  |
| DHCP 何服器                                         |                     |  |  |  |  |  |
| <ul> <li>不啓動DHCP伺服</li> <li>         。</li></ul> | ##                  |  |  |  |  |  |
| 開始卫位址                                            | 192 168 1 1         |  |  |  |  |  |
| 可分配 IP 位址個書                                      | k 128 (1~253)       |  |  |  |  |  |
| 固定DHCP IP & MA                                   | AC 位址 新增            |  |  |  |  |  |
| WINS 伺服器                                         | 0.0.0               |  |  |  |  |  |
|                                                  |                     |  |  |  |  |  |
|                                                  | 0 E                 |  |  |  |  |  |
|                                                  | 金属花文 留存             |  |  |  |  |  |

圖 8 內部網路

| IP 位址      | 預設値為 192.168.1.254                       |
|------------|------------------------------------------|
| 子網路遮罩      | 預設値為 255.255.255.0                       |
| ◎不啓動       | 若點選此項,表示寬頻分享器中的 DHCP 伺服器不會自動分配 IP 位      |
| DHCP 伺服器   | 址給 PC,如此每台 PC 便需要去指定一個固定的 IP 位址。         |
| ◎啓動 DHCP   | 若點選此項,表示寬頻分享器中的 DHCP 伺服器會自動分配 IP 位址      |
| 伺服器        | 給 PC。(寬頻分享器本身內建有 DHCP 伺服器,可提供區域網路內       |
|            | 的 PC 自動取得 IP,如此每台 PC 便不需要去記錄與設定其 IP 位址,  |
|            | 管理方便。)                                   |
| 開始 IP 位址   | 意指 DHCP 伺服器從哪個 IP 位址開始分配給 PC。            |
| 可分配 IP 位址  | 原廠設定值為 128 (目前最多可供 253 台 PC 自動取得 IP 位址)。 |
| 個數         |                                          |
| 固定 DHCP IP | 按下「新增」按鈕進入固定 DHCP 頁面。鍵入 IP 位址和網路卡的       |

| & MAC 位址 | MAC位址,按下「新增」按鈕存取設定。按下「全部刪除」來清除 |
|----------|--------------------------------|
|          | 設定。從下拉功能表中,選取想要刪除的伺服器號碼,再按下「刪  |
|          | 除」按鈕。按下「上一頁」回至內部網路頁面。          |
| WINS 伺服器 | 鍵入 WINS 伺服器的 IP。               |

### 內部網路設定

:

注意: 如果你設定 DHCP Server 從 192.168.1.1 開始自動分配 IP, 並 且最多可供 253 台 PC 自動取得 IP, 那麼表示 DHCP Server 可分配給 PC的虛擬IP 位址為從192.168.1.1 到192.168.1.253。

| 宽频分享器<br>1940.8 | <ul> <li>++++++</li> </ul>                                                 | · 194988                        | · 18822 | · ARR        | (* #t |
|-----------------|----------------------------------------------------------------------------|---------------------------------|---------|--------------|-------|
|                 |                                                                            | 固定 D                            | нср     |              |       |
|                 | 固定 DH<br>IP 位却                                                             | CP 設定<br>: <mark>192 ]</mark> 1 | 68 1    | 1            |       |
|                 | MAC                                                                        | 立丸:                             |         | +            |       |
|                 | 固定DHC                                                                      | P-覽表(最大                         | 可設定之數量  | 書32筆)        |       |
|                 | <no sta<="" td=""><td>tic DHCP&gt;</td><td></td><td></td><td>A S</td></no> | tic DHCP>                       |         |              | A S   |
|                 |                                                                            |                                 |         | <b>11-</b> A | 5 🔳 🏛 |

#### 圖 9 固定 DHCP

| 重新設定 | 安下重置按鈕,可清除此項功能的所有設定。 |
|------|----------------------|
| 儲存   | 按下儲存按鈕,以完成所有的設定。     |

## 進階設定

#### <u>系統管理</u>

系統管理提供下列功能設定:

- 1. 改變管理者密碼: 改變裝置密碼。
- 限制管理者: 允許兩個工作站經由 Web 來設定寬頻分享器。鍵入此兩個 PC 的 網卡的實體位址,設定完畢且通過密碼的確認後,此2台 PC 方可對寬頻分享 器加以管理。
- 封鎖外部進入的封包:點選此項可拒絕回應外部任何回應要求(如 ICMP)。
   此會使 Web 設定管理功能關閉。意為內部所有功能皆無法使用。
- 4. 從外部網路管理: 點選此項可透過 HTTP 管理此分享器。
- 5. 更改系統設定埠號。

可將讓內部提供 WEB 服務

| 寬頻分享器。 <sub>約4888</sub> 。<br>8482 ——————————————————————————————————— | • 电附抗交 • 未从秋天 • 异龙<br>调整 指定致由 新型的地名指示统                                                     |
|-----------------------------------------------------------------------|--------------------------------------------------------------------------------------------|
|                                                                       | 系統管理                                                                                       |
| <b>初靓</b> 版本:1.00.000.263                                             |                                                                                            |
| ■ 改變管理者咨碼<br>新密碼<br>確認新密碼                                             |                                                                                            |
| 限制管理者<br>管理者 1 MAC 位址<br>管理者 2 MAC 位址                                 | ■ 啓動<br>2014 - 2014 - 2014 - 2014 - 2014 - 2014<br>2017 - 2014 - 2014 - 2014 - 2014 - 2014 |
| <ul> <li>■ 封鎖外部進入的封</li> <li>■ 從外部網路管理</li> </ul>                     | <b>a</b>                                                                                   |
| 更改系統設定導號<br>利用Web更改設定は                                                | ■ 啓勤<br><sup>皇</sup> 號 80                                                                  |
| 非標準FTP埠號<br>FTP埠號                                                     | ■ 1新式次<br>0                                                                                |
|                                                                       | ANRE NA                                                                                    |

圖 10 系統管理

| 改變管理者密碼   | 按下 🗌 來啓動此變更。                 |
|-----------|------------------------------|
|           | 鍵入新的密碼。                      |
|           | 再次鍵入新的密碼以供確認。                |
|           | 按下「儲存」按鈕存取設定。                |
| 限制管理者     | 按下 🗌 來啓動此變更。                 |
|           | 鍵入管理者1的MAC位址。                |
|           | 鍵入管理者2的MAC位址。                |
|           | 若只設定一個管理者,把管理者2的MAC位址全留白。    |
| 封鎖外部進入的封包 | 按下 🗌 來啓動此變更。                 |
|           | 從外部網路管理:當點選「封鎖外部進入的封包」時,此選項會 |
|           | 自動關閉。若無點選「封鎖外部進入的原包」時,可開啓或關  |
|           | 閉此功能。                        |

| 重新設定 | 按下重置按鈕,可清除此項功能的所有設定。 |
|------|----------------------|
| 儲存   | 按下儲存按鈕,以完成所有的設定。     |

其下爲此裝置設定「封鎖外部進入的封包」和「從外部網路管理」所產生的結果。需 更進一步管理網路及系統,請參照此表格。

|  | V : | 選取 | (開啓) | 0: | 未選取 | (關閉) |
|--|-----|----|------|----|-----|------|
|--|-----|----|------|----|-----|------|

| 封鎖外部進入<br>的封包 | 從外部網路管理 | 結果                                                 |
|---------------|---------|----------------------------------------------------|
| V             | O(自動)   | 外部 ICMP 與 TCP 113 (IDENT)的要求會被拒絕。<br>無法使用 HTTP 管理。 |
| 0             | V       | 外部 ICMP 與 TCP 113 (IDENT)的要求會被接受。<br>可使用 HTTP 管理。  |
| 0             | 0       | 外部 ICMP 與 TCP 113 (IDENT)的要求會被接受。<br>無法使用 HTTP 管理。 |

更改系統設定埠號:點選 ], 啓動更改埠號。

利用 Web 更改設定埠號: 原 Web 設定埠號為 80。若要設定為其它埠,鍵入埠號,按下「儲存」。一旦設定完成,Web 會改變更為新的設定,例如把 Web 埠號設定為 8080,要進入 Web 設定時,需鍵入網址為 http://192.168.1.254:8080。(其中 192.168.1.254 為內部連接埠 IP 位址)

#### <u>虛擬伺服器</u>

寬頻分享器具有虛擬伺服器功能,此項功能一經開啓,便可依某些常用伺服器的特定 埠號碼,如WEB(80)、FTP(21)、Telnet(23)設定虛擬伺服器,當外來使用者需要進 入內部伺服器(如Web網頁伺服器、FTP伺服器、E-Mail伺服器、News伺服器) 時,寬頻分享器便會讓這些請求通過並對應至內部虛擬伺服器中。可藉由埠號碼或 名字來增加虛擬伺服器。 至多可新增 24 台伺服器,且每一個埠號碼僅能被指定一個 IP 位址。

**注意**:設定虛擬伺服器就如同打開防火牆,使內部網路曝露給外部網路的使用者。此表寬頻分享器的網路位址轉譯(NAT)功能將無法提供保護,防止駭客入侵。

| 宽频分享器<br>8488 董 | · ^ # # # # # # # # # # # # # # # # # #                                   | · antit<br>12 lizhe w                                              | • 未从水况 • 其之<br>期期被名稱系統 |
|-----------------|---------------------------------------------------------------------------|--------------------------------------------------------------------|------------------------|
|                 | 獻擬伺服                                                                      | 服器 (Virtua                                                         | l Server)              |
|                 | 新增虛挺伺服器<br>新增方式<br>應用伺服器(協定<br>集)<br>協定埠類別<br>協定埠的選擇<br>協定埠指定<br>內部網路IP位址 | ● 藉由名称<br>FTP(TCP21)<br>● TCP ● 1<br>● 單一 ● 5<br>to<br>192 _ 168 _ | 9 ● 藉由協定埠<br>UDP<br>範圍 |
|                 |                                                                           | Max                                                                | 4                      |
|                 | 虛擬伺服器一覽表()                                                                | 最大可設定之                                                             | 【數量爲24筆)               |
|                 | <no serve<="" th="" virtual=""><th>er&gt;</th><th></th></no>              | er>                                                                |                        |
|                 |                                                                           |                                                                    | ➡ 第 🗾 筆                |
|                 | 虛擬電腦功能 (DMZ H                                                             |                                                                    |                        |
|                 | DMZ 外部 IP 位址<br>DMZ 內部 IP 位址                                              | 192 168<br>192 168                                                 | 1 . 26<br>1 .          |
|                 |                                                                           | A A A A A A A A A A A A A A A A A A A                              | <b>t</b>               |
|                 | 虛擬電腦功能一覽表                                                                 |                                                                    |                        |
|                 | <no dmz="" ip=""></no>                                                    |                                                                    | 2<br>2                 |
|                 |                                                                           |                                                                    | 第三筆                    |

圖 11 虛擬伺服器

| 新增方式    | 藉由名稱或藉由協定埠                      |
|---------|---------------------------------|
| 應用伺服器   | 從一般內建最常用的伺服器應用軟體中來增加,選擇應用程式的埠號。 |
| (協定埠)   |                                 |
| 協定埠類別   | 點選 TCP 或是 UDP 的型式。              |
| 協定埠的選   | 以 Port 號碼的方式增加,點選單一或是範圍         |
| 擇       |                                 |
| 協定埠指定   | 有效數值為 0 到 65535。                |
| 內部網路 IP | 鍵入虛擬伺服器的 IP 位址。                 |
| 位址      |                                 |

| 重新設定 | 按下重置按鈕,可清除此項功能的所有設定。 |
|------|----------------------|
| 新增   | 按下按鈕儲存增加的埠號。         |

| 虛擬伺服器一覽表 | 所增加的虛擬伺服器將列在此表。      |
|----------|----------------------|
| 全部刪除     | 按此鍵,則表上的所有虛擬伺服器將被刪除。 |
| 刪除       | 按此鍵,則所選擇的虛擬伺服器將被刪除。  |

| 虛擬電腦功能 DMZ Host | 如果把 DMZ Host 的功能開啓,表示你可以把某個特定的 |
|-----------------|--------------------------------|
|                 | 電腦設定為 DMZ 主機,而外部使用者便可與這台主機上的   |
|                 | 某些應用軟體(尤其是網路上的遊戲軟體)建立雙向的連      |
|                 | 線。                             |
| DMZ 外部 IP 位址    | 鍵入所選擇要來當虛擬電腦的外部 IP 位址.         |
| DMZ 內部 IP 位址    | 鍵入所選擇要來當虛擬電腦,指向終端電腦的內部 IP 位    |
|                 | 业。                             |

| 重新設定 | 按下重置按鈕,可清除此項功能的所有設定。 |
|------|----------------------|
| 新增   | 按下新增按鈕,以完成設定。        |

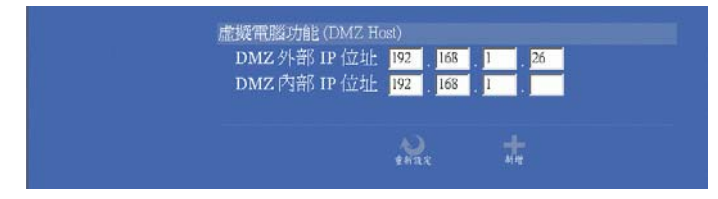

#### 【名詞解釋】 什麼是虛擬電腦 DMZ Host?

**虛擬電腦** DMZ Host - 針對特定 IP 位址,取消防火牆功能的應用,當內部網路 PC 執行特殊的連線軟體卻無法得到外部網路回應時,利用 DMZ Host 可以使內部網路 PC 完全接收到外部網路回應的封包,此對使用連線遊戲的用戶是個很方便的功能。

### 封包過濾器

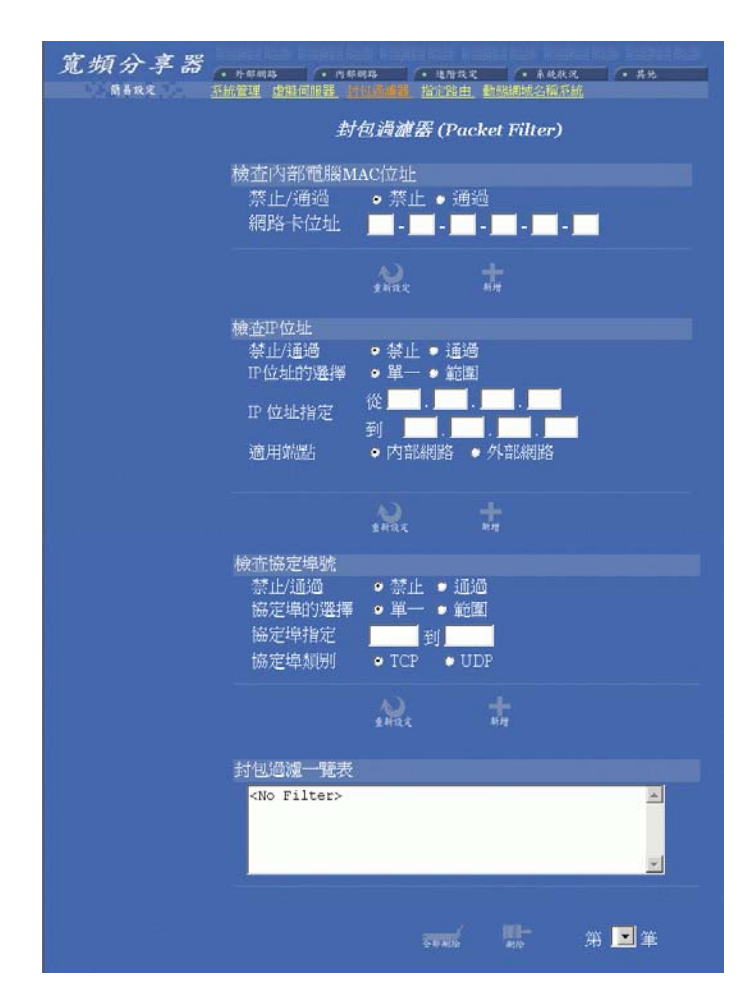

#### 圖 12 封包過濾器

在封包過濾器設定功能中,你可禁止內部特定的使用者進入網際網路,也可關閉某些 特定的網路服務。下列有三種過濾方式可供設定。每一種過濾方式都能設定成禁止或 通過封包。至多可設定 24 組過濾器。

檢查內部電腦 MAC 位址 依據區域網路內 PC 網路卡 MAC 位址來過濾封包。

## 檢查 IP 位址

| IP 位址的選擇 | 點選單一或是範圍, 位址來過濾封包。你可以選擇禁止      |
|----------|--------------------------------|
|          | 單一 (Single)的 IP 位址所通過的封包或是從某區段 |
|          | (Range)的 IP 位址所通過的封包。          |
| IP 位址指定  | 選擇從某區段(Range)的 IP 位址所通過的封包。    |

### 適用端點

| 內部網路 | 若要鎖住公司內部某一台 PC,使之無法上網,可點選  |
|------|----------------------------|
|      | 此功能。                       |
| 外部網路 | 要使公司內部所有 PC 無法存取某些外部特定的網站, |
|      | 可點選此功能。                    |

## 檢查協定埠號

依據 TCP/UDP 禁止或通過濾封包。

#### 禁止/通過

| 協定埠的選擇 | 點選單一或是範圍,你可以選擇禁止單一的 IP 位址所通 |
|--------|-----------------------------|
|        | 過的封包或是從 某區段的 IP 位址所通過的封包。   |
| 協定埠指定  | 選擇從某區段的 IP 位址所通過的封包。        |

#### 協定埠類別

| 協定埠類別 | TCP:禁止(或通過)使用者通過封包至使用 TCP 的應 |
|-------|------------------------------|
|       | 用軟體。(如 FTP 等)                |
|       | UDP:禁止(或通過)使用者通過封包至使用 UDP 的  |
|       | 應用軟體。                        |

| 重新設定 | 按下重新設定,以清除此項功能所有的設定。     |
|------|--------------------------|
| 新增   | 每設定完一組過濾器,按下新增,所新增的過濾器便會 |
|      | 顯示在封包過濾一覽表中。             |

| 封包過濾一覽表 | 列出目前所設的過濾器。         |
|---------|---------------------|
| 全部刪除    | 按全部刪除可清除表上所列所有的過濾器。 |
| 刪除      | 按刪除可單項選擇清除。         |

當動態產生的路由路徑功能不佳時,你可用手動的方式設定靜態"指定路由"的路徑。 點選指定路由路徑 #1 及指定路由路徑 #2, 鍵入所需資料。可參照下列二個範例來 設定。按下儲存按鈕,完成所有的設定。若要淸除設定,按一下重新設定按鈕。

#### 範例一

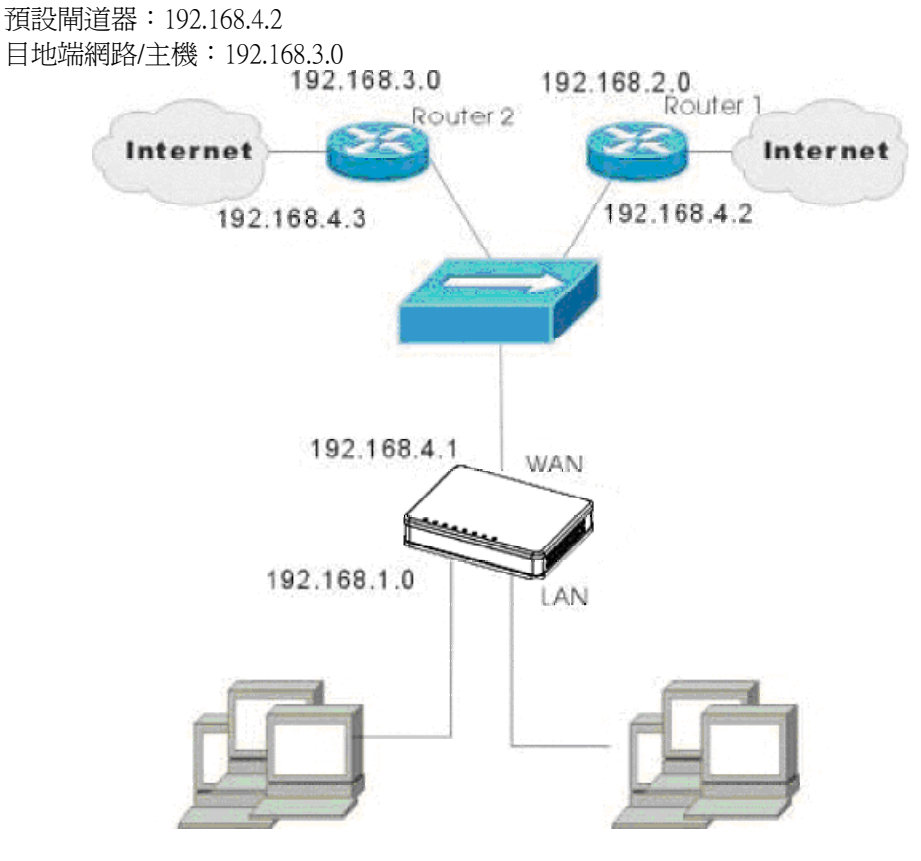

圖 13 設定指定路由範例

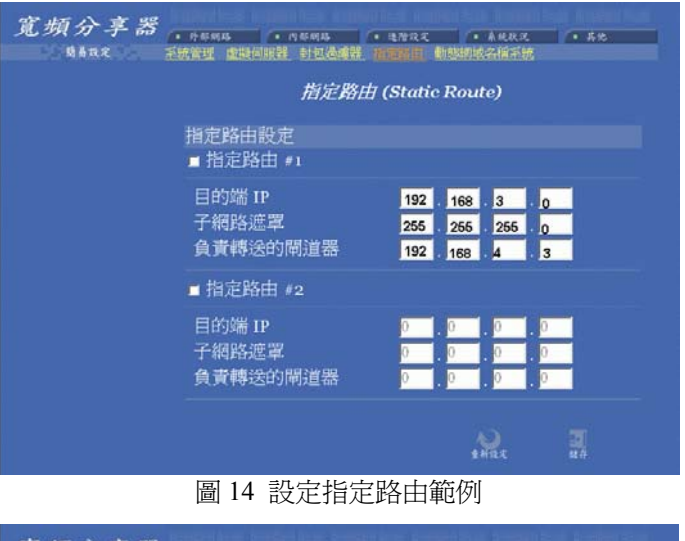

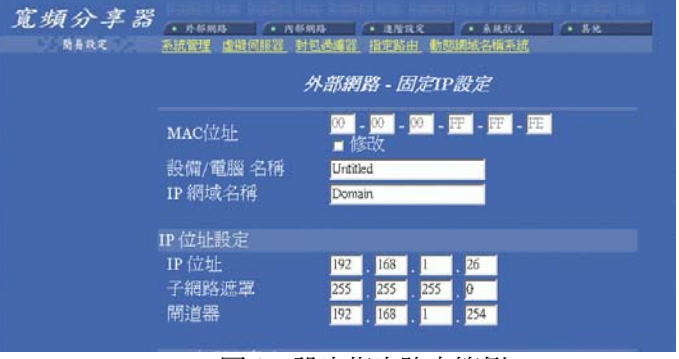

圖 15 設定指定路由範例

#### 範例二

預設閘道器:192.168.4.2 目地端網路/主機:192.168.3.0

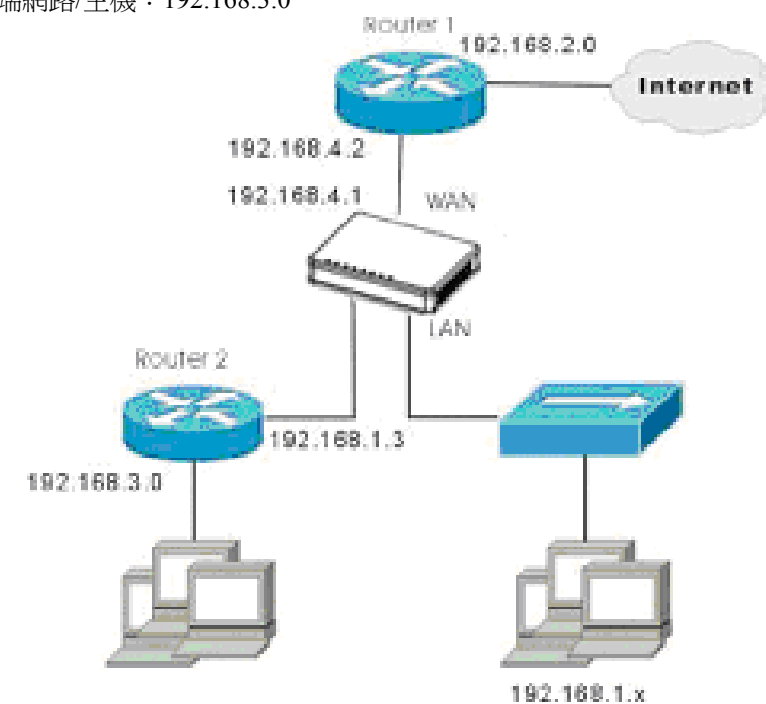

圖 16 設定指定路由

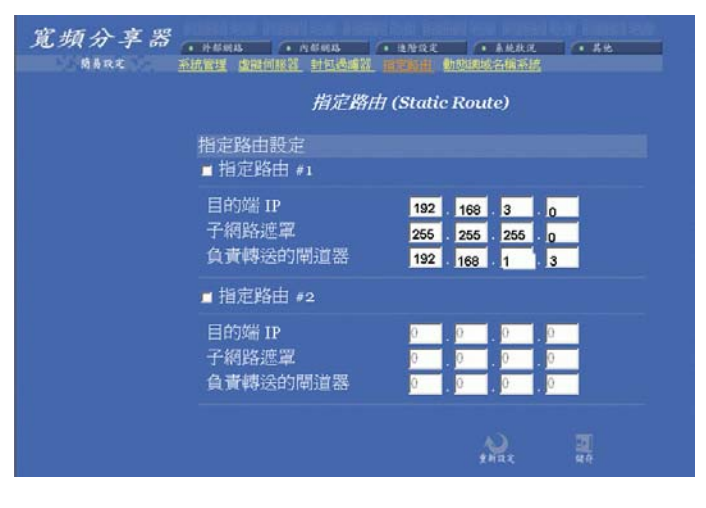

圖 17 設定指定路由

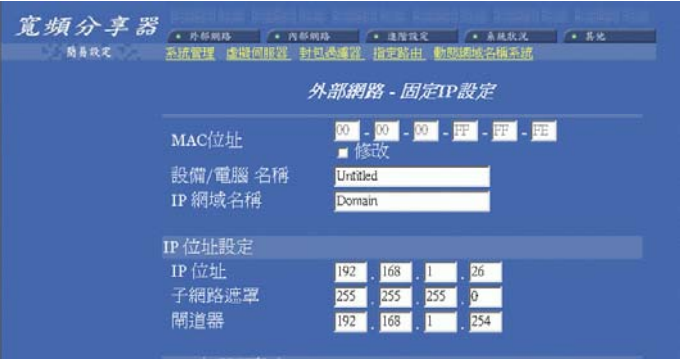

圖 18 設定指定路由

## 動態網域名稱系統

動態網域名稱系統(需動態網域名稱系統服務)能把一個動態 IP 位址轉化為一個固定的主機名稱,使裝置藉由一個指定的名稱能更簡單進入。當此功能啓動時,在動態網域名稱伺服器中的 IP 位址會被自動地更新成 ISP 所提供的新 IP 位址。

| 967.C | NET CRIMEN DE<br>助意網站                        | 这间第一指定路由 <b>自己</b> 的的<br>在名称系統(Dynamic | c DNS)                  |
|-------|----------------------------------------------|----------------------------------------|-------------------------|
|       | 動態線                                          | 则域名稍伺服器:DynDN                          | S.org                   |
|       | DynDNS.org<br>DNS帳號<br>使用者名稱<br>密碼           | ■ 啓動 <u>?</u>                          | 立刻更新<br>. dyndris.org I |
|       | ■ 啓動萬用字元<br>Mail Exchanger<br>狀態 Dynamic DNS | function is disabled.                  | a Backup MX?<br>更新      |
|       |                                              | 22                                     | 2                       |

圖 19 動態網域名稱系統

| □ 動態網域名稱系統啓動 | 點選啓動此功能。                 |
|--------------|--------------------------|
| ?            | 點選此問號,獲得更多有關動態網域名稱系統服務的資 |
|              | 訊。注意:若你還未有動態網域名稱系統服務功能,點 |
|              | 選 <u>?</u> ,依照指示加入此服務。   |
| DNS 帳號       | 鍵入主機網域名稱。點向下鍵選取註冊此服務的動態  |
|              | DNS用戶端。                  |
| 使用者名稱        | 鍵入註冊動態 DNS 服務的使用者名稱。     |
| 密碼           | 鍵入註冊動態 DNS 服務的密碼。        |
| □ 啓動萬用字元     | 點選啓動此功能。                 |

#### **Mail Exchanger**

| 狀態   | 顯示這些動作的結果。若無反應,按下「立刻更新」執 |
|------|--------------------------|
|      | 行。                       |
| 重新設定 | 按下重置按鈕,可清除此項功能的所有設定。     |
| 儲存   | 按下儲存按鈕,以完成所有的設定。         |

## 系統狀況

## 系統狀況

顯示網路目前連線的狀態。當此裝置連至網路後,可在列表中看到 IP 位址、子網路 遮罩、閘道器、DNS 伺服器。

| 朝昌政定 | <u>系统状况</u> 上總記錄 巴根的記錄 |                   |  |  |
|------|------------------------|-------------------|--|--|
|      |                        | 系統狀況              |  |  |
|      | 是否啓動PPPoE?             | Disable 更新        |  |  |
|      | PPPoE 帳號               | (Not PPPoE)       |  |  |
|      | PPPoE 連線時間             | (Not PPPoE)       |  |  |
|      | IP位址                   | 192.168.1.26      |  |  |
|      | 子網路遮罩                  | 255.255.255.0     |  |  |
|      | 閘道器                    | 192.168.1.254     |  |  |
|      | 主要 DNS 伺服器             | 192.168.1.254     |  |  |
|      | 備用 DNS 伺服器             | 192.168.1.254     |  |  |
|      | IP 網域名稱                | Domain            |  |  |
|      | MAC位址                  | 00-00-00-FF-FF-FE |  |  |
|      | 連線狀況                   | Static assigned   |  |  |

圖 20 系統狀況

| 釋放/中斷連線 | 中斷與 ISP 的連線,並釋放系統 IP 資料。 |
|---------|--------------------------|
| 更新/連線   | 重新連線並更新系統 IP 資料。         |

### 上網記錄

顯示網路目前活動的狀態。

**內部 IP / 內部埠號:**可即時監控內部的使用資訊。包括 IP 位址及埠號碼。

**虛擬埠號:**透過寬頻分享器的內部 IP 位址轉換(NAT-- Network Address Translator )的功能,所顯示出來的 IP 位址及埠號碼。

**遠端 IP / 遠端埠號 :**即時監控遠端使用者的使用資訊;包括 IP 位址及埠號碼。 **閒置**:閒置的時間 (以秒計).

| · 外部網路<br>商務政定 | • ABRS<br>系统状况 上間 | <sup>通常改变</sup><br>2011年1月1日 | • 未晚秋况<br>豊 | (• ## |
|----------------|-------------------|------------------------------|-------------|-------|
|                | 上網記錄              | (Session)                    | List)       |       |
| TCP 🗾 上網記錄     | 一発表               |                              |             | 更新    |
| 内部             | 内部 慮到             | € 遺端                         | 遠端          | 加置    |
|                | 埠號 埠號             | E IP                         | 埠號          | 時間    |
|                |                   |                              |             | -     |
| 0116           | 的第 🖃 頁            |                              | ss_1=-      |       |

圖 21 上網 記錄

顯示目前線上的使用者。

|                |                       | IP相約記         | 鎌 (User Li | st)     |                    |
|----------------|-----------------------|---------------|------------|---------|--------------------|
| IP租約記<br>網號 IP | 錄一覽表<br><sup>位址</sup> | 更新            | 利納利        | 1期      | 使用者名稱              |
| 1. 192.168.    | 1.37 00-E             | 0-4C-39-2D-00 | 11:27:51   | frances |                    |
| De.            |                       | 1頁的第一         | • I <      | T       | - <u>T&gt;&gt;</u> |

#### 圖 22 IP 租約記錄

**更新** 更新列表資料。

其它

### 重置組態 (Factory Reset)

注意:執行此項功能將會清除先前所有的設定。

要還原爲出廠預設値有兩種方法(任選其一):

1. 直接以尖銳物在寬頻分享器後面的『Reset』內置按鈕,按住5秒後再鬆開即可。

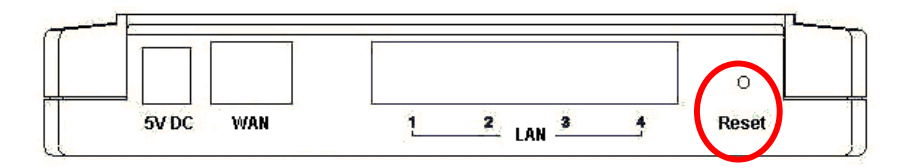

2. 透過 Web 瀏覽器(Browser),到主選單點選 其他 → 重置組態,按下"確定"即可。

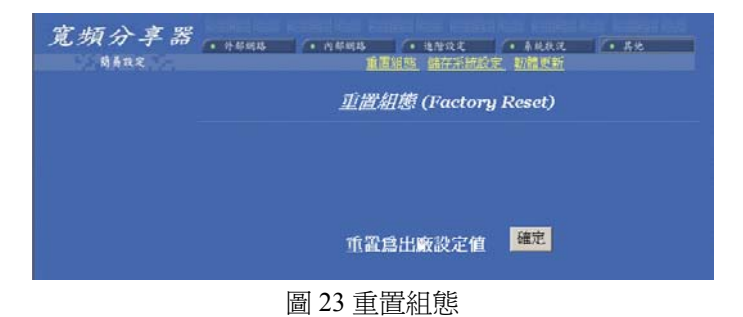

此功能讓使用者能存取現有的系統設定,成為一個檔案(如 config.sav),當使用者 在轉換系統設定時,不需再次設定。

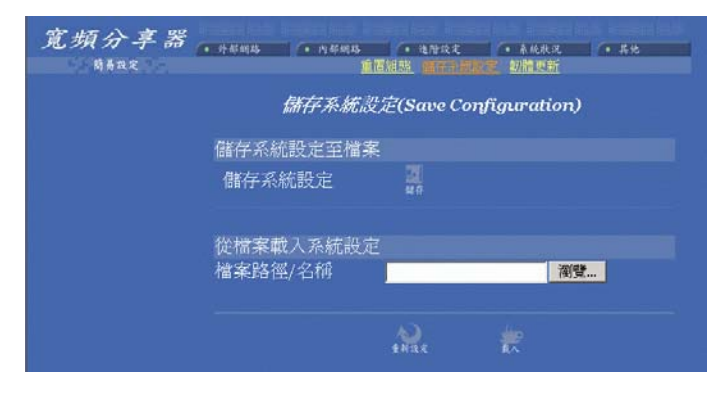

圖 24 儲存系統設定

儲存系統設定至檔案:

按下「儲存」按鈕。當系統出現如左下視窗時,選取「將這個檔案存到磁碟」。然後 當右下視窗出現,在此填入檔案名稱及路徑。請注意附檔名需為.sav。

| 檔案下載                                                       | × 另存新信      |               |            |   |     | <u> ? ×</u> |
|------------------------------------------------------------|-------------|---------------|------------|---|-----|-------------|
| 您選擇要從這個位置下數檔案。                                             | 98773       | 10: 日本積超線 (E  | 9          | * | * • |             |
| coafig.sav從 10.0.0.254                                     | 2           | Documents and | l Settings |   |     |             |
| 您處理這個檔案的方式?                                                | <u>(1</u> ) | Program Files |            |   |     |             |
| <ul> <li>         · 從當來目前所在位面開修這個檔案(0)         ·</li></ul> |             |               |            |   |     |             |
|                                                            | 10的文件       |               |            |   |     |             |
|                                                            | 800 W.      |               |            |   |     |             |
|                                                            | (FBS 上的方    | 12500-        | config and |   | •   | 存標(5)       |
| 確定 取消 其它資訊                                                 | H040        | 存植類型(D:       | _sav 文件    |   |     | RA          |

從檔案載入系統設定:

要載入系統設定,輸入檔案名,或按下「瀏覽」按鈕尋找檔案。再按下「載入」。

| 選擇檔案   |              |            |   |           |    | <u>? ×</u> |
|--------|--------------|------------|---|-----------|----|------------|
| 查詢(I): | 🔁 SaveConfig |            | • | ⇐ 🗈 💣 🔳 ◄ |    |            |
|        | Config.sav   |            |   |           |    |            |
| 網路上的芳鄰 | 檔名(N):       | config     |   | •         | 開啓 | F(Q)       |
|        | 檔案類型(I):     | 所有檔案 (*.*) |   | •         | 取  | 消          |

圖 25 儲存系統設定

**重新設定**:清除輸入的資料。 載入:當要變更當前設定,按下此鍵載入。

## <u> 韌體更新</u>

- 1. 從經銷商下載最新的韌體,並把檔案存入硬碟裡。
- 2. 把寬頻分享器連至存有新韌體的電腦,並確認網路內其它電腦為關閉狀態。
- 3. 到主選單點選**其他→韌體更新**,鍵入路徑名稱及檔案名稱(如 C:\FIRMWARE\firmware.bin),或按**瀏覽**,以尋找檔案。
- 4. 選擇確定後,按下"開始更新"按鈕即可。若要更改設定,則按"重新設定",並再次 鍵入正確檔案及路徑。

| 精易政定 | <ul> <li>• 外鮮網路</li> </ul> | • N46433 | • 進度改定<br>[編集] 儲存系統的 | • A 化秋况 | <ul> <li></li> <li></li> <li><!--</th--></li></ul> |
|------|----------------------------|----------|----------------------|---------|----------------------------------------------------------------------------------------------------|
|      |                            |          | 韌體更新                 |         |                                                                                                    |
|      | 韌體更新功                      |          |                      |         |                                                                                                    |
|      | 檔案 / 路徑                    | 名稱 📃     |                      | 瀏覽      | *Hax                                                                                                    |

#### 圖 26 韌體更新

# 簡易設定

點選左上方**簡易設定**選項,可設定外部網路,其中包含三個選項,分別為 PPPoE 設 定(計時制 ADSL 使用者)、動態 IP 設定(有線電視使用者)、固定 IP 設定(固 接網路使用者)。可依照你的網路連接方式選擇一項來設定。

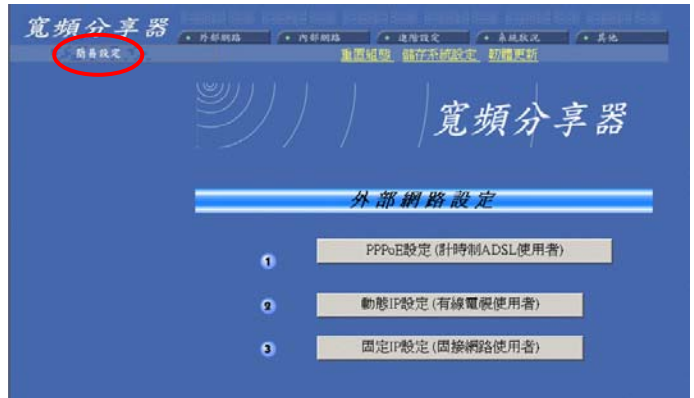

#### PPPoE 設定(計時制 ADSL 使用者):

1. 在 PPPoE 設定(計時制 ADSL 使用者)選項畫面中,輸入所要求之相關資料。

| 使用者名稱  | 最多可輸入 52 個字母(區分大小寫)。  |
|--------|-----------------------|
| 密碼     | 最多可輸入 36 個字母(區分大小寫)。  |
| 服務識別名稱 | 此名稱由您的 ISP 提供         |
| 上一頁    | 按一下 <b>上一頁</b> 可返回上頁。 |
| 下一頁    | 按一下 <b>下一頁</b> 可繼續設定。 |

| 宽频分享器 . ####15 | (• 內谷州為 (• 衣)<br>重要相應 儀 | 177文 • 春秋秋风 • 黄也<br>存不接到空 如關型新 |
|----------------|-------------------------|--------------------------------|
|                |                         | 空版八言照                          |
|                |                         | 見殒分子命                          |
|                | PPPoE設定 (計              | 時制ADSL使用者)                     |
| 0              | 使用者名稱                   |                                |
| 8              | 密碼                      |                                |
| 3              | 再次確認密碼<br>服務識別名稱        |                                |
|                |                         | neg                            |
|                | <b>C</b> N              | (I=1)                          |

| 自動重新連線 | 選擇啓動,系統將會在斷線後動重新連線。選擇不啓<br>動系統將不會在斷線後自動連線。 |
|--------|--------------------------------------------|
| 秒後自動離線 | 你可以設定系統自動離線的時間。                            |

| 寬頻分享器 | • • • • • • • • • • • • • • • • • • •                        | (* AMAR (* AK     |
|-------|--------------------------------------------------------------|-------------------|
|       |                                                              | 宽頻分享器             |
| =     | PPPoE設定(計時制                                                  | 。<br>ADSL使用者)     |
|       | <ol> <li>自動重新連線 ● 啓那</li> <li>8 開置</li> <li>300 利</li> </ol> | 助 ● 不啓動<br>少後自動離線 |
|       |                                                              | )                 |

3. 設定完畢後按一下 Reboot 以重新啓動電腦。

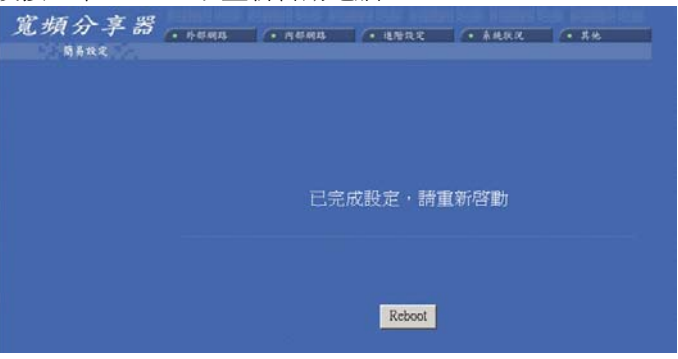

### 動態 IP 設定(有線電視使用者):

1. 在此畫面中鍵入所需要的資料

| 設備/電腦名稱 | 此名稱是作為識別用。有些 ISP 會要求輸入此名稱,這些 ISP |
|---------|----------------------------------|
|         | 將會提供你名稱。                         |
| 主要 DNS  | 鍵入 ISP 所提供的資料。                   |
| 備用 DNS  | 鍵入 ISP 所提供的資料。                   |

| 宽频分享器<br><sup>图4882</sup> | • 片柳明路 • 月廓明路 • 進階改定 • 亲统教况 • 异轮                                               |
|---------------------------|--------------------------------------------------------------------------------|
|                           | 1 宽頻分享器                                                                        |
|                           | 動應IP設定(有線電視使用者)                                                                |
|                           | 設備/電腦名<br>項<br>② DNS 伺服器<br>主要DNS<br>第<br>192 168 1 254<br>備用DNS 192 168 1 254 |

2. MAC 位址: 輸入 ISP 所提供的資料。

| 宽频分享器 · rema · nema · intaz · hitaz · hitaz                                                                                                    |
|----------------------------------------------------------------------------------------------------|
| <b>宣</b> 頻分享器                                                                                                    |
|                                                                                                    |
| 勤强P設定(有線電視使用者)                                                                                                    |
| ● MAC位址 <mark>00 -</mark> - <mark>00 -</mark> - <mark>97 -</mark> - <mark>97 -</mark> - <mark>97 -</mark> 9<br>:某些ISP會限定連到Internet的MAC address : |
| (m) (m)                                                                                                    |

3. 設定完畢後按一下 Reboot 以重新啓動電腦。

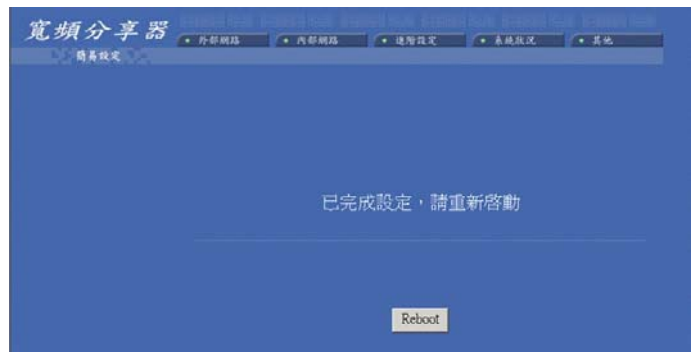

### 固定 IP 設定(固接網路使用者)

1. 在此畫面中,請鍵入所需資料

| IP 位址 | 鍵入 ISP 所提供的資料。 |
|-------|----------------|
| 子網路遮罩 | 鍵入 ISP 所提供的資料。 |
| 閘道器   | 鍵入 ISP 所提供的資料。 |
| 閘道器   | 鍵人ISP所提供的資料。   |

| L频分子 奋。<br>Birta | nama<br>S) | (* 1945 M25 | • 41 | nt. |     | **** | (* KR |
|------------------|------------|-------------|------|-----|-----|------|-------|
|                  |            |             |      | Ĵ   | 類   | 分    | 享器    |
|                  | =          | 固定IP        | 設定(1 | 刮接線 | 路使  | 日者)  | _     |
|                  |            | IP位址        | 192  | 168 | 1   | 26   |       |
|                  | 2          | 子網路遮罩       | 255  | 255 | 255 | 0    |       |
|                  |            | 間計算品        | 197  | 168 | 1   | 754  |       |

2. .

| 主要 DNS | 鍵入 ISP 所提供的資料。 |
|--------|----------------|
| 備用 DNS | 鍵入 ISP 所提供的資料。 |

| 寬頻分享器<br>1944年 | • 外部網路 | • <b>8</b> 4888 | · 488.             | ·              | (• ## |
|----------------|--------|-----------------|--------------------|----------------|-------|
|                |        |                 |                    | 寬頻分            | 享器    |
|                | -      | 固定口             | P設定(固括             | 资网路使用者)        | _     |
|                |        | DNS 伺服器         |                    |                |       |
|                |        | 主要DNS<br>備用DNS  | 192 168<br>192 168 | 1 254<br>1 254 |       |
|                |        |                 | e1                 | <b>F=</b> •    |       |

3. 設定完畢後按一下 Reboot 以重新啓動電腦。

| 宽频分享器<br>5844 | (• 共振网络 | · 14885     | · ANAR | (• ARRA | (• ## |  |  |  |  |
|---------------|---------|-------------|--------|---------|-------|--|--|--|--|
|               |         |             |        |         |       |  |  |  |  |
|               |         | 已完成設定・請重新啓動 |        |         |       |  |  |  |  |
|               |         |             | Reboot |         |       |  |  |  |  |

# 更改密碼

預設値沒有設密碼,建議你更改密碼來確認別人不能調整此機器的設定。

- 1. 進入 WEB 瀏覽器, 鍵入正確的 IP 位址(192.168.1.254)來進行本機器的設定.
- 2. 在左方的選項中, 點選進階設定 →系統管理
- 3. 勾選 改變管理者密碼.
- 4. 在新密碼中鍵入新的密碼.
- 5. 在確認新密碼中再鍵入一次供確認.

## 忘記密碼?

密碼忘記只能回復至出廠設定值,原先所有的設定會清除,可透過WEB瀏覽器,重 設寬頻分享器至出廠設定,詳情請參照「**重置組態」章節。** 

#### 注意:執行此項功能將會清除先前所有的設定。